## How to use – Recoveryfix Microsoft 365 Backup Tool

Go through the following steps to perform the mailbox backup procedure after installing Recoveryfix Backup for Microsoft 365 software.

**Step 1:** Launch the Recoveryfix Backup for Microsoft 365 software on your system.

**Step 2:** The software's first wizard will ask you for your license details, such as your **Email Address**, **Activation Password**, **License Type**, and **Duration**. Enter them and click on **Proceed for Activation**.

| Email Address Activation Password Licence Type Duration | Please activate the software | e if already purchased, or c | click Continue Trial to evaluate |
|---------------------------------------------------------|------------------------------|------------------------------|----------------------------------|
| Activation Password                                     | Email Address                |                              |                                  |
| Activation Password     Licence Type    Duration        | Vikac@gmail.com              |                              |                                  |
| Licence Type Duration                                   | Activation Password          |                              |                                  |
| Licence Type Duration                                   |                              |                              |                                  |
|                                                         | •••••                        |                              |                                  |
| 25 Mailboxes Year                                       | Licence Type                 | Duration                     |                                  |

**Step 3:** On the home screen of the tool, you will get two options: Backup and Restore. Click on the **Backup** option to proceed with the process.

| Recoveryfix |                                                                                                    |                                                                                                    | ∦ ∎ i | • |
|-------------|----------------------------------------------------------------------------------------------------|----------------------------------------------------------------------------------------------------|-------|---|
|             | E C                                                                                                    |                                                                                                    |       |   |
|             | Microsoft 365 Backup<br>Backup of Mailboxes, Public Folders,<br>Office 365 Groups, Shared and<br>Archive Mailboxes to Outlook PST. | Microsoft 365 Restore<br>Import Outlook PST / OST files to<br>Office 365, On-Premise Exchange<br>and Hosted Exchange Mailboxes. |       |   |
|             | Backup                                                                                                    | Restore                                                                                                    |       |   |
| A           | quick and secured way to Backup and Restore multiple Offic                                                                         | e 365, On-Premise Exchange and Hosted Exchange mailb                                                                            | oxes  |   |

**Step 4:** Click on **+ Connect** to add your Microsoft 365 (Exchange Online), Hosted Exchange or On-Premises Exchange account for backup.

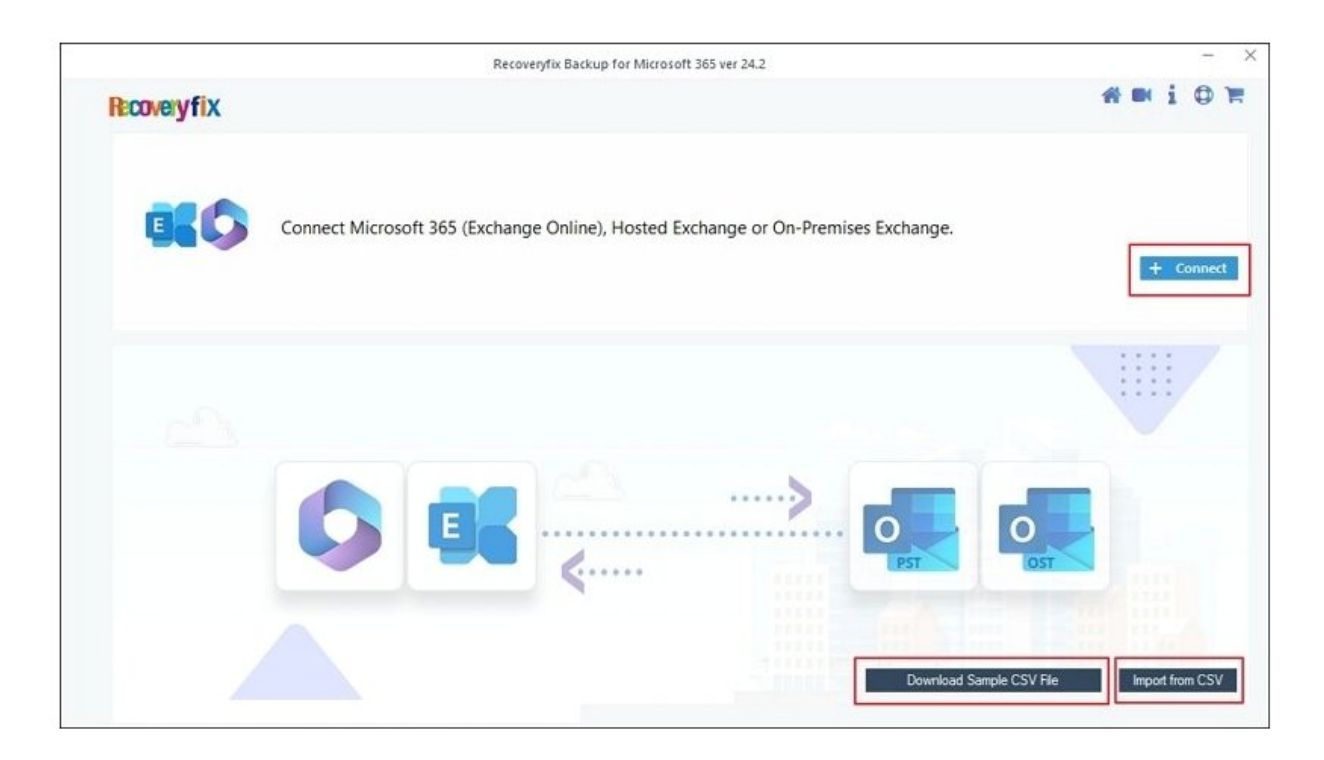

**Step 5:** To connect Microsoft 365 (Exchange Online), On premises, or Hosted Exchange Server, you will get two login types:

- Modern Authentication To backup Microsoft 365 (Exchange Online) use this authentication mode by providing details like user client ID and secret.
- Basic Authentication To backup Hosted or On-premises
   Exchange account mailboxes, use this authentication mode by providing details, like username and password.

**Note:** Here, we are taking backup of Microsoft 365, that's why moving with **Modern Authentication** login type.

Select Use Modern Authentication while login and click Ok to proceed.

|              | Recoveryfix Backup for Microsoft 365 ver 24.2                              |                                 |
|--------------|----------------------------------------------------------------------------|---------------------------------|
| Recovery fix |                                                                            | <b>#m</b> i Q 1                 |
| Connect      | Microsoft 365 (Exchange Online), Hosted Exchange or On-Premises Exchange.  |                                 |
|              | Choose Login Types                                                         | + Connect                       |
|              | Use Modern Authentication while login (by using user client id and secret) |                                 |
|              | Use Basic Authentication while login (by using user name and password)     |                                 |
|              |                                                                            |                                 |
|              |                                                                            | OST                             |
|              |                                                                            |                                 |
|              | Download                                                                   | Sample CSV File Import from CSV |

**Step 6:** Enter Microsoft 365 account details, such as **Tenant ID**, **Client ID**, and **Client Secret Value**, in their respective boxes.

**Note:** To create these details, you can refer to the help section present in the right pane of the software.

Then, select **List all Mailboxes using above credentials** and click on **Get User Mailbox(es)**. Once all the mailboxes are displayed, select the required ones, and press on **Add** option to proceed further.

Apart from Get User Mailbox(es) option, you also get four other options, including:

- Get Group(s) Useful in taking backup of selective Office 365 Groups.
- Import from CSV Add CSV file of predefined mailboxes to make process quicker.
- Select All Select all mailboxes in one click.

• **Unselect All** – Unselect all mailboxes in a single click.

**Notes:** Click on Single Mailbox/Office 365 Group to backup single mailbox and enter your email ID.

|                                                                              |                                                   |                    |            |                   | Create Azure AD app for Modern                                                                                                    |
|------------------------------------------------------------------------------|---------------------------------------------------|--------------------|------------|-------------------|----------------------------------------------------------------------------------------------------|
| Tenant ID :                                                                  | (For Hosted Exchange use                          | Proxy Server Name) |            |                   | Authentication<br>To connect to Exchange Online organization that uses<br>Modern authentication, you need to create an Azure<br>AD application as described in this cartion                                                                                                    |
| Client ID :<br>Client Secret Value                                           | dris 70+615-600-15                                |                    |            |                   | Step 1: Create and Register a new app in Azure AD                                                                                                    |
| Mailbox/Office 365 G                                                         | iroup Email ID:                                   |                    | _          |                   | Global Administrator, Application Administrator, or Cloud                                                                                                    |
| Mailbox/Office 365 C<br>ist all Mailboxes using abov<br>Get User Mailbox(es) | Get Group(s)                                      | Import from CSV    | Select All | Unselect All      | Global Administrator. Application Administrator, or Cloud<br>Application Administrator account) and go to the Select<br>Identity from the list of accessible admin centers.<br>2. Under the App registrations section, select New<br>registration.<br>3. In the Name field, enter the application name.                                                            |
| Mailbox/Office 365 C<br>ist all Mailboxes using abor<br>Get User Mailbox(es) | Group Email ID:<br>ve credentials<br>Get Group(s) | Import from CSV    | Select All | Q<br>Unselect All | Global Administrator. Application Administrator, or Cloud<br>Application Administrator account) and go to the Select<br>Identity from the list of accessible admin centers.<br>2. Under the App registrations section, select New<br>registration.<br>3. In the Name field, enter the application name.<br>4. Select who can use this application in the Supported |

**Step 7:** Your selected mailboxes are displayed on the screen. Check them and tap on **Set Filter and Migrate** option.

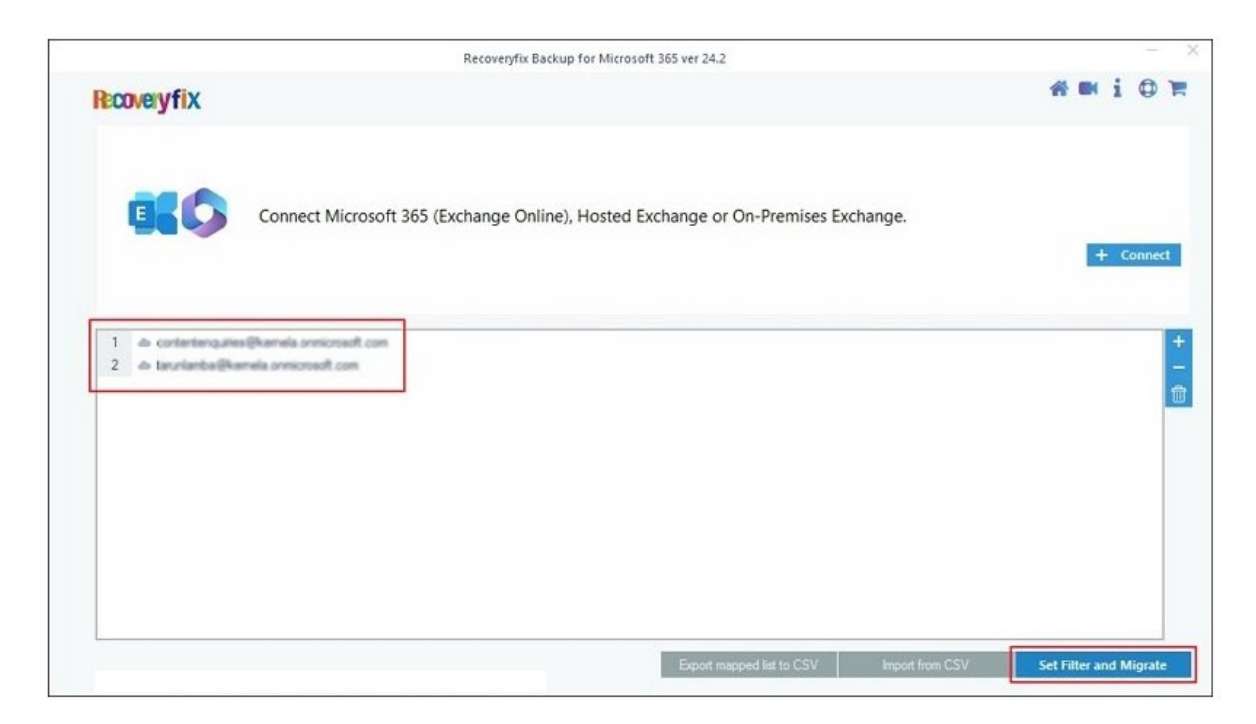

**Step 8:** From the drop-down list, select the backup option you want, such as **Mailbox**, **Archive Mailbox**, or **Public Folder**, and click on **Migrate**.

|                                                                   | Migration Type Selection                    |                                     |
|-------------------------------------------------------------------|---------------------------------------------|-------------------------------------|
| lease select migration ( Mailbox, Archive Mailbox or Public Folde | r) as per your choice using Drop-down list. |                                     |
|                                                                   |                                             | Mailbox Archive Mailbox Public Fold |
| Source Mailbox(es)                                                | From Source                                 |                                     |
| Gearch                                                            | A Search                                    |                                     |
| de contentenquites@kemela.onnicrosoft.com                         | Mailbox                                     |                                     |
| do taturilamba@kamala.onnicosadt.com                              | Mailbox<br>Archive Mailbox<br>Public Folder |                                     |
|                                                                   | Public Folder                               |                                     |
|                                                                   |                                             |                                     |
|                                                                   |                                             |                                     |
|                                                                   |                                             |                                     |
|                                                                   |                                             |                                     |
|                                                                   |                                             |                                     |
|                                                                   |                                             |                                     |
|                                                                   |                                             |                                     |
|                                                                   |                                             |                                     |
|                                                                   |                                             |                                     |
|                                                                   |                                             |                                     |
|                                                                   |                                             |                                     |

**Step 9:** In the **Filter Selection** wizard, apply different filters for selective data backup. The software provides multiple filtering options, such as:

- Checkbox Individual folders selection via Checkbox.
- Search filter For finding specific folders.
- **Date Filter** Select particular date range for backup.
- Item Type Filter Take backup of selective items.
- **Exclude Deleted folder** Skip deleted folder in single click.
- Exclude empty folders Prevents backup of empty folders.
- Select if you want to save all data hierarchy into a separate folder Saves entire data with folder hierarchy into a separate folder.
- Set operation timeout for larger emails while uploading/downloading – Define a certain period for backing up of large files.

Click on I am OK, Start Migration option when the filter selection is done.

**Note:** To skip previously migrated mailboxes and avoid data duplication, use Incremental backup feature given in the software.

|                                                                                                    | Folder Path                                                                                                    | Item Count             |   |
|----------------------------------------------------------------------------------------------------|----------------------------------------------------------------------------------------------------|------------------------|---|
| Sea                                                                                                    | arch                                                                                                    | ₽ Search               | Q |
|                                                                                                    | Mailbox: contentenganes@kemela.onwicrosoft.c                                                                                                   |                        |   |
|                                                                                                    | ✓ Dfam                                                                                                    | 0                      |   |
|                                                                                                    | ✓ 101                                                                                                    | 0                      |   |
|                                                                                                    | ✓ 101\[Gmail]                                                                                                    | 0                      |   |
|                                                                                                    | ✓ 101\{Gmail}\important                                                                                                    | 10                     |   |
|                                                                                                    | <ul> <li>12_June_santosh</li> </ul>                                                                                                    | 0                      |   |
|                                                                                                    | <ul> <li>12_June_santosh\101</li> </ul>                                                                                                    | 0                      |   |
|                                                                                                    | <ul> <li>12_June_santosh\101\[Gmal]</li> </ul>                                                                                                 | 0                      |   |
|                                                                                                    | <ul> <li>12_June_santosh\101\[Gmail]\Important</li> </ul>                                                                                      | 10                     |   |
| Date Filter<br>From                                                                                                    | :: 7/23/2024 🗊 ▼ To: 7/23/2024 📑                                                                                                    | ]•                     |   |
| ☐ Date Filter<br>From<br>☐ Item Type<br>☑ Er<br>☐ Exclude De<br>☐ Exclude en                                                                                  | r: 7/23/2024 , To: 7/23/2024<br>Filter<br>mail Journal Task ⊘ Contacts Caler<br>eleted folder<br>mpty folders                                  | Idar/Appointment       |   |
| <ul> <li>Date Filter</li> <li>From</li> <li>Item Type</li> <li>Item Type</li> <li>Er</li> <li>Exclude De</li> <li>Exclude en</li> <li>Select if yo</li> </ul> | Filter<br>mail ☐ Journal ☐ Task ☑ Contacts ☐ Caler<br>eleted folder<br>npty folders<br>ou want to save all data hierarchy into a separate fold | idar/Appointment<br>er |   |

**Step 10:** In the **Save As** dialog box, you will get multiple saving options, including PST, EML, MSG, HTML, MHT, DOCX, DOC, and PDF. Here, we are selecting **PST** format for backup. Click on it and press **OK** to continue.

**Note:** You can also utilize **Split Output PST File After:** feature to split output PST file as per your requirement.

| Search<br>Search<br>300<br>300<br>0<br>300<br>0<br>300<br>0<br>300<br>0                                                                                                    |                | Folder Path                                                                                                    | Item Count     |   |
|----------------------------------------------------------------------------------------------------|----------------|----------------------------------------------------------------------------------------------------|----------------|---|
| Item Type   Exclude of   Exclude of   OK                                                                                                    | Sear           | ch 🔎                                                                                                    | Search         | ) |
| Save As<br>Save As<br>Please select output type for backup<br>Please select output type for backup |                | ✓ Santosh_16_july/inahesh test 1/11[animap/02_test/T.                                                                              | 300            |   |
| Save As Save As Please select output type for backup  Date Filter Fron Exclude D Exclude er Select if yc                                                                                                    |                | <ul> <li>Santosh, N. July Santosh, Oli July (MeDA's), Harma</li> <li>Santosh, M. July Santosh, Oli July (MeDA's), Harma</li> </ul> | 0              |   |
| Save As Please select output type for backup  Date Filter From Email OEML MSG DOCC Filter E C C E C C C C C C C C C C C C C C C C                                                                                                    |                |                                                                                                    |                |   |
| Please select output type for backup  Please select output type for backup  Date Filter  From  Exclude P  Exclude P  Exclude P  Exclude P  Concel  Cancel                                                                                                    |                | Save As                                                                                                    | ×              |   |
| Date Filter   From <p< td=""><td></td><td>Plazas select output time for backup</td><td></td><td></td></p<>                                                                                                    |                | Plazas select output time for backup                                                                                               |                |   |
| Image: Date Filter     From     Item Type   Image: Dec: Dec: Dec: Dec: Dec: Dec: Dec: De                                                                                                    |                | riease select output type for backup                                                                                               |                | - |
| Image: Comparison output PST mic Atter.       Image: Comparison output PST mic Atter.         Image: Comparison output PST mic Atter.       Image: Comparison output PST mic Atter.         Image: Comparison output PST mic Atter.       Image: Comparison output                                                                                                    |                |                                                                                                    | After 1 CD     | - |
| Pote Filter   From   ● EML   ● MSG   ● Item Type   ● E   ● E   ● DOCX   ● DOCX   ● DOCX   ● DOC   ● PDF   Select if yc OK Cancel                                                                                                    |                |                                                                                                    |                | * |
| From<br>From<br>EML MSG SO OHTML OMHT<br>Item Type<br>E<br>E E<br>E E Clude D<br>E Exclude er<br>Select if yc                                                                                                    | Date Filter    |                                                                                                    |                |   |
| Item Type Item Type I E I E I DOCX I ODC I Cancel                                                                                                    | From           |                                                                                                    |                |   |
| Item Type Item Type It                                                                                                    |                | 🔜 🔿 EML 🛛 🖂 🖓 MSG                                                                                                    | 😈 OHTML 🗾 OMHT |   |
| Exclude Por Cancel                                                                                                    | Item Type      |                                                                                                    |                |   |
| DOCX     OC     DOC     PDF     Exclude D     Select if yc     OK     Cancel                                                                                                    |                |                                                                                                    |                |   |
| Exclude De  Exclude er  Select if yc  OK  Cancel                                                                                                    |                | 😡 🔿 DOCX 🛛 🚽 🖓 DOC                                                                                                    | PDF            |   |
| Exclude er       Select if yc         OK         Cancel                                                                                                    | Exclude De     |                                                                                                    |                |   |
| Select if yo                                                                                                    | Exclude er     |                                                                                                    |                |   |
|                                                                                                    | Select if yo   | ОК                                                                                                    | Cancel         |   |
|                                                                                                    |                |                                                                                                    |                |   |
|                                                                                                    |                |                                                                                                    |                |   |
| AP A BARSPIA B PURSAALLE PAR ISRAAR ABSSILE WISHA UBIASALBA (AAWBIASALBA)                                                                                                    | et operation t | ineout for larger emails while uploading/downloading                                                                               | 20 Min 👻       |   |
| et operation timeout for larger emails while uploading/downloading 20 Min V                                                                                                    | Chin Draviou   | isly Migrated Items (Incremental)                                                                                                  |                |   |

**Step 11:** Designate the location to save the backup file and click **OK** to proceed.

| Folder Path                                                                                 |                                                   | Item Count                   |    |     |
|---------------------------------------------------------------------------------------------|---------------------------------------------------|------------------------------|----|-----|
| Search                                                                                      | ρ                                                 | Search                       |    | Q X |
| Search<br>♥<br>♥<br>♥<br>♥<br>♥<br>♥<br>♥<br>♥<br>♥<br>♥<br>♥<br>♥<br>♥                     | Browse For<br>Select local drive or network drive | Search<br>300<br>0<br>Folder |    |     |
| 2 Exclude Deleted folder<br>2 Exclude empty folders<br>3 Select if you want to save all dat | Folder: Vikas's Work Make New Folder              | OK Cance                     | el |     |
| et operation timeout for larger emai                                                        | ils while uploading/downloading                   | 20 Min                       | *  |     |

**Step 12:** It will initiate the backup procedure of Microsoft 365 mailboxes. If you want to stop the backup process, you can click on **Stop** option.

| Mailbox                             | Folder                    | Status     | Item Count |
|-------------------------------------|---------------------------|------------|------------|
| contentenquiries @kernela.orm       | iron. hettinge            | Success    | 128        |
| contentenquiries (Remindu and       | tront. inflight           | Success    | 2          |
| contentienquinies (Remeta unit      | iron. intliggt            | Success    | 6327       |
| perfections, also (Remels, and      | ermin kettinge            | Processing | 4395       |
| priming also persia and             | cross. intliged           | Pending    | 6968       |
| centerterquines (Remela, and        | iron. inflags             | Pending    | 9433       |
| contentenquines (Remails, pre-      | com. intlage              | Pending    | 563        |
| contentenquines (Remets, and        | cross. infliggs           | Pending    | 9987       |
| printeries, also plantale, and      | com. intlined             | Pending    | 4771       |
| contentions, area (Remote a series  | ironi intlinesi           | Pending    | 6758       |
| contentena, area (Remeta, area      | iron. intliggt            | Pending    | 10522      |
| centerlanguites (Remela, and        | cross. bettlage           | Pending    | 9573       |
| printeriorganics (Remain and        | cross. intliged           | Pending    | 6844       |
| contentenquines (Remain, and        | iron. inflags             | Pending    | 22         |
| contentions, area (Remails, area    | com. infligg              | Pending    | 11         |
| contentenquintes (Remails, and      | cross. infliggs           | Pending    | 11         |
| printeriorgalies (Remain and        | com. intlined             | Pending    | 7          |
| contentions, also differentes, anni | ironi intlines            | Pending    | 11         |
| contentenquines (Remails, and       | international institution | Pending    | 1          |
| 4                                   |                           |            | P          |

**Step 13:** A completion message will pop-up on the screen when the backup procedure is completed. Then, click **OK** to end the process.

| Mailbox                               | Folder              | Status                     | Item Count |
|---------------------------------------|---------------------|----------------------------|------------|
| taruniamba@kernela.onmicrosoft.com    | 25_June_ram_f       | Success                    | 1          |
| tarunlamba@kernela.onmicrosoft.com    | 25_June_ram_f       | Success                    | 4          |
| taruniamba@kernela.onmicrosoft.com    | 25_June_ram_f       | Success                    | 1          |
| taruniamba@kernela.onmicrosoft.com    | 25_June_ram_f       | Success                    | 2          |
| taruniamba@kernela.onmicrosoft.com    | 25_June_ram_f       | Success                    | 1          |
| taruniamba @kernela.ormicrosoft.com   | 25_June_ram_f       | Success                    | 26         |
| taruniamba (Hermela, onmicrosoft, com | 25 June ram f       | Success                    | 7          |
| taruniamba (Kernela, ormicroso        | Inf                 | ormation ×                 | 3          |
| taruniamba@kernela.onmicroso          |                     |                            | 1          |
| tarunlamba@kemela.onmicroso           |                     |                            | 1          |
| teruniante Diamata anno 2009 Pro      | cess completed. Ple | ase save the report to CSV | 1          |
| taruniamba @kernela.onmicroso         |                     |                            | 2          |
| taruniamba @kernela. onmicroso        |                     |                            | 1          |
| tarunlamba @kernela.orenicroso        |                     | OK                         | 1          |
| taruniamba @kernela.onmicroso         |                     |                            | 1          |
| taruniamba (Skernela, onmicroso)      |                     |                            | 1          |
| tar change (Secreta area off.com      | 26_June_santo       | Success                    | 1          |
| te classe Sternets area off.com       | 26_June_santo       | Success                    | 1          |
| ft.com                                | 26_June_santo       | Success                    | 1 .        |
| 4                                     |                     |                            |            |

Step 14: Finally, save the detailed backup report by clicking on the Save Report to CSV option.

## Restore using Recoveryfix Backup for Microsoft 365 software

Follow the instructions to restore your OST/PST files using Recoveryfix Backup for Microsoft 365.

Step 1: Launch the tool and from the homepage select **Restore** option.

|             | Recoveryfix Backup for Mi                                  | crosoft 365 ver 24.2                                  |              |     | > |
|-------------|------------------------------------------------------------|-------------------------------------------------------|--------------|-----|---|
| Recoveryfix |                                                            |                                                       | <b>* • i</b> | . • | F |
|             |                                                            |                                                       |              |     |   |
|             | E                                                          |                                                       |              |     |   |
|             | C S                                                        | U ↓ P                                                 |              |     |   |
|             |                                                            |                                                       |              |     |   |
|             | Microsoft 365 Backup                                       | MICROSOFT 365 Restore                                 |              |     |   |
|             | Office 365 Groups, Shared and                              | Office 365, On-Premise Exchange                       |              |     |   |
|             | Archive Mailboxes to Outlook PST.                          | and Hosted Exchange Mailboxes.                        |              |     |   |
|             | Backup                                                     | Restore                                               |              |     |   |
|             |                                                            |                                                       |              |     |   |
|             |                                                            |                                                       |              |     |   |
| Α           | quick and secured way to Backup and Restore multiple Offic | e 365. On-Premise Exchange and Hosted Exchange mailbo | ixes         |     |   |
|             | 4                                                          |                                                       |              |     |   |
|             |                                                            |                                                       |              |     |   |
|             |                                                            |                                                       |              |     |   |

Step 2: Click on + Add to browse and add your OST/PST files for restoration.

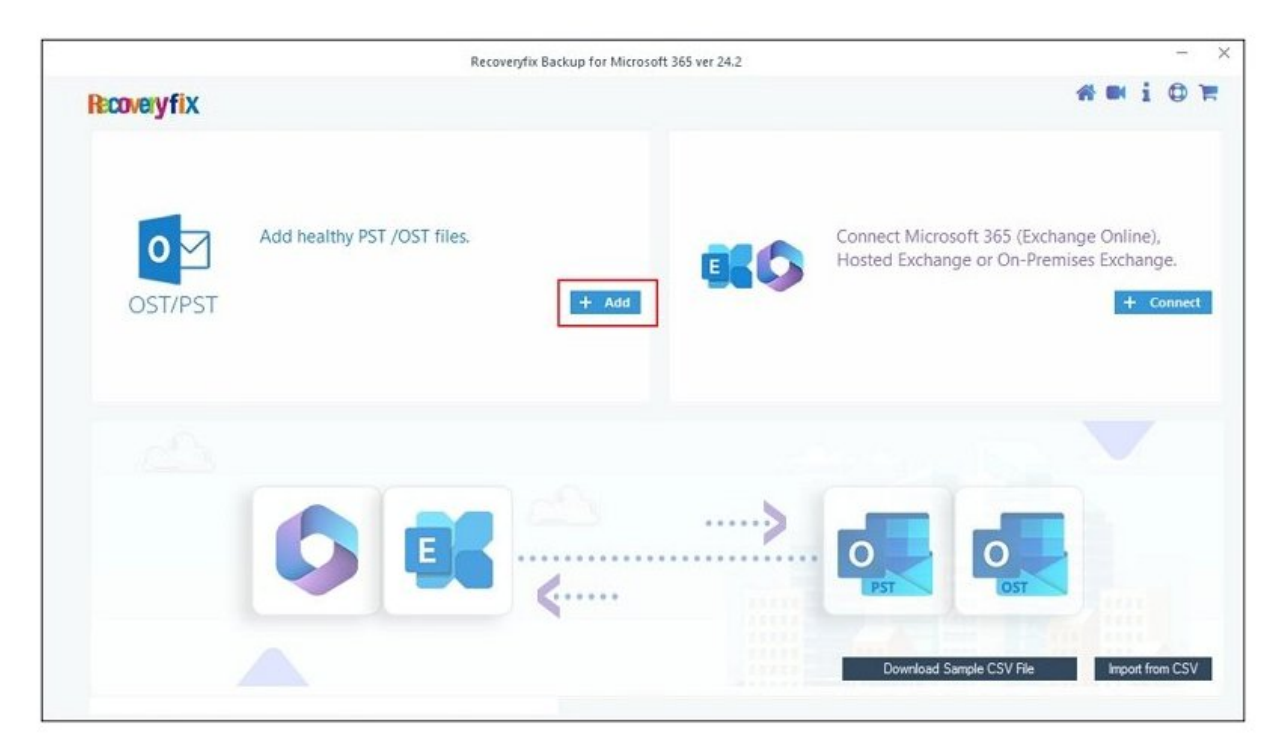

Step 3: Once files are added in the software, press + Connect to add your Microsoft 365 (Exchange Online), Hosted Exchange or On-Premises Exchange as destination account.

**Note:** You have the option to **Download Sample CSV File**, which allows you to store your account credentials, and you can use these details later by utilizing the **Import from CSV** feature to save time.

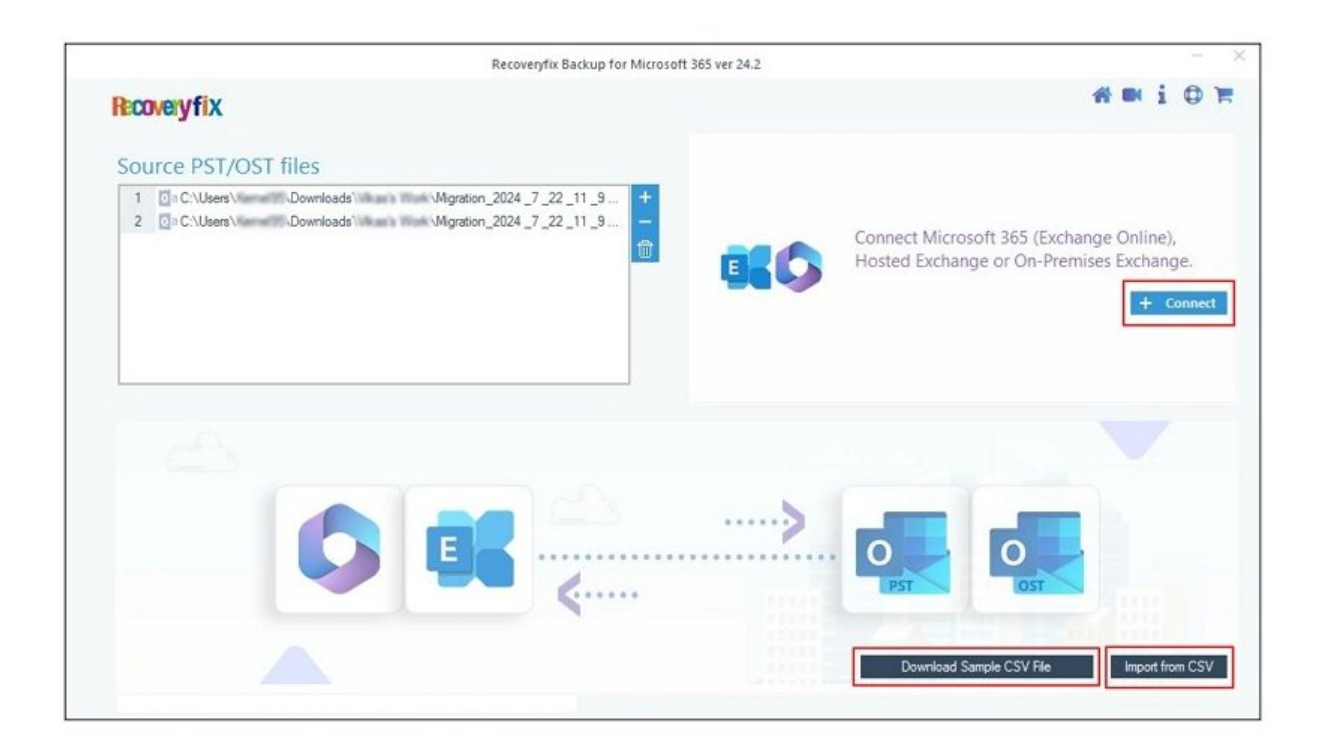

Step 4: The software provides you two authentication mode for login option:

- Modern Authentication Utilize this authentication mode to restore your files to Microsoft 365 (Exchange Online) by entering user client ID and secret.
- Basic Authentication Utilize this authentication mode to restore your files to Hosted Exchange or On-Premises Exchange by entering username and password.

Here, we are restoring PST files to Microsoft 365. Therefore, we go with the **Use Modern Authentication while login** option and click **OK**.

|                                                                                                   | Recoveryfix Backup for Microsoft 365 ver 24.2                                 |                                                                                              |
|---------------------------------------------------------------------------------------------------|-------------------------------------------------------------------------------|----------------------------------------------------------------------------------------------|
| Recoveryfix                                                                                       |                                                                               | <b># #</b> i 0 1                                                                             |
| Source PST/OST files                                                                              |                                                                               |                                                                                              |
| 1         0 a C:\Users\         Downloads\\           2         0 a C:\Users\         Downloads\\ | Migration_2024_7_22_11_9 +<br>Migration_2024_7_22_11_9                        | Connect Microsoft 365 (Exchange Online),<br><u>Hosted Exc</u> hange or On-Premises Exchange. |
|                                                                                                   | Choose Login Types                                                            | + Connect                                                                                    |
|                                                                                                   | () Use Modern Authentication while login (by using user client id and secret) |                                                                                              |
|                                                                                                   | O Use Basic Authentication while login (by using user name and password)      |                                                                                              |
|                                                                                                   | Ok                                                                            |                                                                                              |
|                                                                                                   | >                                                                             |                                                                                              |
|                                                                                                   |                                                                               |                                                                                              |
|                                                                                                   |                                                                               |                                                                                              |
|                                                                                                   |                                                                               | Download Sample CSV File Import from CSV                                                     |

**Step 5:** Type your account credentials, including **Tenant ID**, **Client ID**, and **Client Secret Value**, in their respective boxes.

**Note:** To get these details, you can refer to the help section present in the right pane of the software.

After that, choose List all Mailboxes using above credentials and press on Get User Mailbox(es) option. Then, select the required mailboxes when they are displayed and tap on Add option to proceed.

Besides that, the other options available on this wizard are as follows:

- Get Groups To restore PST/OST files to selective Office 365 Groups.
- Import from CSV To add a CSV file for predefined mailboxes.
- Select All To select all mailboxes in a single click.

• **Unselect All** – To unselect all mailboxes in one click.

**Note:** If you want to restore your OST/PST files into single mailbox, then select **Single Mailbox/Office 365 Group** option and enter your email ID.

|                                                                                           |                                                   | 0                          | _          |              | Create Azure AD app for Modern                                                                                                    |     |
|-------------------------------------------------------------------------------------------|---------------------------------------------------|----------------------------|------------|--------------|----------------------------------------------------------------------------------------------------|-----|
| Tenant ID :<br>Client ID :<br>Client Secret Value                                         | (For Hosted Exchar                                | nge use Proxy Server Name) | 0          |              | To connect to Exchange Online organization that us<br>Modern authentication, you need to create an Azure<br>AD application, as described in this section.<br>Step 1: Create and Register a new app in Azure AD<br>To register a new Azure AD application, do the<br>following:                        | es. |
| ingle Mailbox/Office 365 G                                                                | iroup                                             |                            |            |              | <ol> <li>Sign into the Microsoft 365 Admin Center (with your<br/>Global Administrator, Application Administrator, or Cloud</li> </ol>                                                                                                    |     |
| Mailbox/Office 365                                                                        | Group Email ID:                                   |                            |            | 0            | Application Administrator account) and go to the Select<br>Identity from the list of accessible admin centers<br>2. Under the App registrations section, select New                                                                                                    |     |
| Mailbox/Office 365                                                                        | Group Email ID:<br>we credentials<br>Get Group(s) | Import from CSV            | Select All | Unselect Al  | Application Administrator account) and go to the Select<br>Identity from the list of accessible admin centers<br>2. Under the App registrations section, select New<br>registration<br>3. In the Name field enter the apolication name                                                                |     |
| Mailbox/Office 365<br>ist all Mailboxes using abo<br>Get User Mailbox(es)<br>Mailbox Name | Group Email ID:<br>we credentials<br>Get Group(s) | Import from CSV            | Select All | Unselect All | Application Administrator account) and go to the Select<br>Identity from the list of accessible admin centers.<br>2. Under the App registrations section, select New<br>registration:<br>3. In the Name field, enter the application name.<br>4. Select who can use this application in the Supported |     |

**Step 6:** Select your destination accounts from the drop-down list, then click **Set Filter and Migrate**.

| Recoveryfix Backup for Micros                                                                                                    | oft 365 ver 24.2                                                                                                    |         |   |     |
|----------------------------------------------------------------------------------------------------|----------------------------------------------------------------------------------------------------|---------|---|-----|
| Recovery fix                                                                                                    | *                                                                                                    |         | i | 1   |
| Source PST/OST files                                                                                                    | Destination Mailbox(es)                                                                                                    |         |   |     |
| 1       Image: Constraint of the second second | 1 de contentenquires@kemela.onmicosoft.com<br>2 de shared@kemela.onmicosoft.com                                                                                    |         |   |     |
|                                                                                                    |                                                                                                    |         |   |     |
| Please map the Source Accounts with the Destination Accounts below and click 'Set Filter and PST / OST File(s)                                                                                                    | Migrate'. Then choose Mailbox, Archive mailbox and Public folder for mig<br>Destination Account                                                                    | pration |   |     |
| Please map the Source Accounts with the Destination Accounts below and click 'Set Filter and PST / OST File(s)         1                                                                                                    | Migrate'. Then choose Mailbox, Archive mailbox and Public folder for mig<br>Destination Account                                                                    | pration |   | + + |
| Please map the Source Accounts with the Destination Accounts below and click 'Set Filter and<br>PST / OST Fle(s)<br>1 0 a C:\Users\ Downloads\\ \Mgration_2024_7_22_11_9_18\conte<br>2 0 a C:\Users\ Downloads\\ \Mgration_2024_7_22_11_9_18\tarunl                                                                                                    | Migrate'. Then choose Mailbox, Archive mailbox and Public folder for mig<br>Destination Account<br>Contenting and Example control con<br>shand Example control con | aration |   | *   |

Step 7: From the drop-down list, choose the import destination as Mailbox,Archive Mailbox, or Public Folder as per your requirement, then press onMigrate option.

|                                                             | Migration Type Selection                         |                                       |
|-------------------------------------------------------------|--------------------------------------------------|---------------------------------------|
| lease select migration ( Mailbox, Archive Mailbox or Public | Folder) as per your choice using Drop-down list. |                                       |
|                                                             |                                                  | Mailbox Archive Mailbox Public Folder |
| Source Mailbox(es)                                          | Destination Mailbox(es)                          | To Destination                        |
| Search.                                                     | Search.                                          | Search.                               |
| C:\Users\     Downloads     Migration                       |                                                  | Mailbox                               |
| Downloads' Migration                                        | 🐟 shared@kemela.onmicrosoft.com                  | Maibox<br>Archive Maibox              |
|                                                             |                                                  | Public Folder                         |
|                                                             |                                                  |                                       |
|                                                             |                                                  |                                       |
|                                                             |                                                  |                                       |
|                                                             |                                                  |                                       |
|                                                             |                                                  |                                       |
|                                                             |                                                  |                                       |
|                                                             |                                                  |                                       |
|                                                             |                                                  |                                       |
|                                                             |                                                  |                                       |
|                                                             |                                                  |                                       |
|                                                             |                                                  |                                       |
|                                                             |                                                  |                                       |
|                                                             |                                                  |                                       |
|                                                             |                                                  |                                       |
|                                                             |                                                  | Connel Mingate                        |

**Step 8:** In the **Filter Selection** wizard, you have different filters for selective data restoration such as:

- Checkbox Select mailboxes using checkboxes.
- **Date Filter** Utilize date range for file restoration.
- Item Type Filter Restore selective items of files.
- Exclude Deleted folder Skip deleted folder from files.
- **Exclude empty folders** Prevents restoration of empty folders.
- Select if you want to save all data hierarchy into a separate folder Restore files data with hierarchy into a separate folder.
- Set operation timeout for larger emails while uploading/downloading – Set period for large file restoration.
- Skip Previously Migrated Items (Incremental) Skip previously restored data to avoid duplicity.
- Select if migrating to Office 365 Group Restore data into Office 365 Groups.

Once you have applied desired filters, click **I am OK, Start Migration** to proceed.

| Search Search Migration_2024 _7 _22 _11 _9 _18\conten 0 0 |                                                                                             |                           |
|-----------------------------------------------------------|---------------------------------------------------------------------------------------------|---------------------------|
| Migration_2024_7_22_11_9_18\conten<br>0<br>0              |                                                                                             |                           |
| 0                                                         |                                                                                             |                           |
| 0                                                         |                                                                                             |                           |
|                                                           |                                                                                             |                           |
| 0                                                         |                                                                                             |                           |
| 0                                                         |                                                                                             |                           |
| 0                                                         |                                                                                             |                           |
| 0                                                         |                                                                                             |                           |
| 0                                                         |                                                                                             |                           |
| 0                                                         | 100                                                                                         |                           |
| 0                                                         |                                                                                             |                           |
| ndar/Appointment                                          |                                                                                             | rate                      |
| s source file name                                        |                                                                                             |                           |
|                                                           |                                                                                             |                           |
| nding 20 Min Y                                            |                                                                                             |                           |
|                                                           | 0<br>0<br>0<br>0<br>0<br>0<br>0<br>0<br>0<br>0<br>0<br>0<br>0<br>0<br>0<br>0<br>0<br>0<br>0 | ler<br>s source file name |

**Note:** You can skip previously restored data via incremental feature to avoid any data duplicity.

**Step 9:** It will begin the restoration process of your files. Also, you have the flexibility to stop the process at any point by using the **Stop** button.

| PST File                                 | Folder             | Status     | Item Count |
|------------------------------------------|--------------------|------------|------------|
| C:\less Farmer's Doorthast Starts.       | . Deleted Items    | Processing | 11         |
| C: Vier vier with Courses with the 's    | . Deleted Items    | Pending    | 10         |
| C: New Yerrell' Courteads Vikas's .      | . Deleted Items \  | Pending    | 7          |
| C: Viers Kernellil Doorkaals Skaals .    | . Calendar (Calen  | Pending    | 4          |
| C: Carolifer all Coordoach (Maris).      | . Contacts         | Pending    | 11         |
| C:\berillerall'[]ourisels [des]s .       | . Contacts\Conta   | Pending    | 11         |
| C: New Yorker's Course of Star's .       | . Contacts\Test    | Pending    | 2          |
| C:\hersitanali' ()oorkaali (ikaa's .     | . Contacts\Test    | Pending    | 6          |
| C: Viers Versell' Courseasts Star's .    | . Contacts\Test    | Pending    | 5          |
| C: Vier March 1 (Second and Second       | . Drafts           | Pending    | 8          |
| C: Vier Vier et al.                      | . Inbox            | Pending    | 11         |
| C:\                                      | . Inbox\Test_Inb   | Pending    | 11         |
| C: Vier i Vier et la constanti di anti i | . Sent Items       | Pending    | 11         |
| C: her site with Developing that's .     | . Tasks            | Pending    | 2          |
| C: Ners Kernell' Courisado Sikas's .     | . 001Gunjan\010    | Pending    | 2          |
| C:\hersWarnell' [loorisade bikae's .     | . 1 july 1111111\  | Pending    | 11         |
| C:\hersiteretti Coorkado bikasis .       | . 1 july 11111111. | Pending    | 11         |
| C: Viers Kernelli' Doorkaals Vikas's .   | . 111111111111.    | Pending    | 9          |
| C:\                                      | . 111111111111.    | Pending    | 2          |
| 4                                        |                    |            | Þ          |

**Step 10:** When the process is completed, a completion message will pop up on the screen. Then, press **OK** to end the process.

| PST File                               | Folder           | Status  | Item Count |
|----------------------------------------|------------------|---------|------------|
| C: Ubers Viernel 15 Downloads (vikas's |                  | Success | 11         |
| C: Users Vernel95 Downloads (Vkas's.   | www/2222 - 38    | Success | 8          |
| C: Users Warnel95 Downloads Wkas's     | www/2222 - 38    | Success | 6          |
| C: Users Vernel 95 Downloads Vikas's.  |                  | Success | 11         |
| C: Users Warnel 95 Downloads Wkas's.   | mm/0352(080      | Success | 2          |
| C: Lisers Warnel 95 Downloads Vikas's  | www.j3087.tem.   | Success | 11         |
| C: Users Vernel95 Downloads Vikas's.   | . everylittitipe | Success | 2          |
| C: Users Warnel95 Downloads Wkas's     | www.lllidarg     | Success | 11         |
| C: Lisers Warnel 95 Downloads Wkas's   | www.jitaeco      | Success | 11         |
| C: Users Vernel95 Downloads (Vkas's.   | every and Test.  | Success | 11         |
| C: Users Warnel95 Downloads Wkas's     | www.j324erti_1   | Success | 11         |
| C: Users Vernel95 Downloads Vikas's.   | ever/glibhell,   | Success | 11         |
| C:\Lisers Warnel95 Downloads Wkas's    | . mm/pep2010     | Success | 2          |
| C: Lisers Warnel 95 Downloads Wikas's. | . www.jep.206m   | Success | 3          |
| C:\Lisers'//emel%5'/Downloads'//kas's  | . nnv/5ep206e    | Success | 1          |
| C: Users Warnel95 Downloads Vikas's    | invv/j229421%    | Success | 11         |
| C: Lisers Warnel 95 Downloads Vikas's  | www.j1294219L    | Success | 4          |
| C:\Lters Vernel15 Downloads (vikas's   | . mm/127040      | Success | 3          |
|                                        |                  |         |            |
| 4                                      |                  |         | •          |

Step 11: Save the detailed procedure report by clicking on Save report to CSV option.

| PST File                                 | Folder            | Status  | Item Count |
|------------------------------------------|-------------------|---------|------------|
| C: Users Wernel 95 Downloads (vikas's.   | . ever/1111/pen.  | Success | 11         |
| C: Lisers (Kernel95) Downloads (vikas's. | www/2222 - 18.    | Success | 8          |
| C: V.Isers Warnel95 (Downloads (Vikas's. | . even/2222 - 10. | Success | 6          |
| C: Users Wernel 95 Downloads (vikas's.   |                   | Success | 11         |
| C: kisers (Kernel95) Downloads (Vikas's. | . mm/#102080.     | Success | 2          |
| C: Lisers Kernel95 Downloads (vikas's.   | . www/3087 item.  | Success | 11         |
| C: Lisers Warnel95 Downloads (vikas's.   | . envillinge.     | Success | 2          |
| C: Lisers Warnel95 (Downloads (vikas's.  |                   | Success | 11         |
| C: Lisers Wernel 95 Downloads (vikas's.  | www.jitaeco-      | Success | 11         |
| C: Users (Kernel95) Downloads (vikas's.  | every kind Test.  | Success | 11         |
| C: Lisers Warnel95 Downloads (Vikas's.   | www.(3248rf),1.   | Success | 11         |
| C: Lisers Wernel 95 Downloads (vikas's.  | www.ighthithidfi, | Success | 11         |
| C: kisers Kernel95 (Downloads (vikas's.  |                   | Success | 2          |
| C: Lisers Warnel95 Downloads (vikas's.   | . modep2ptm.      | Success | 3          |
| C: Lisers Warnel95 Downloads (vikas's.   | . novidep706m.    | Success | 1          |
| C: Lisers Warnel95 (Downloads (vikas's.  |                   | Success | 11         |
| C: Lisers Wernel 95 Downloads (vikas's.  | . ever/129421%.   | Success | 4          |
| C: Mers Vernel 15 Downloads (vikas's.    |                   | Success | 3          |
|                                          |                   |         |            |
| 4                                        |                   |         | F          |